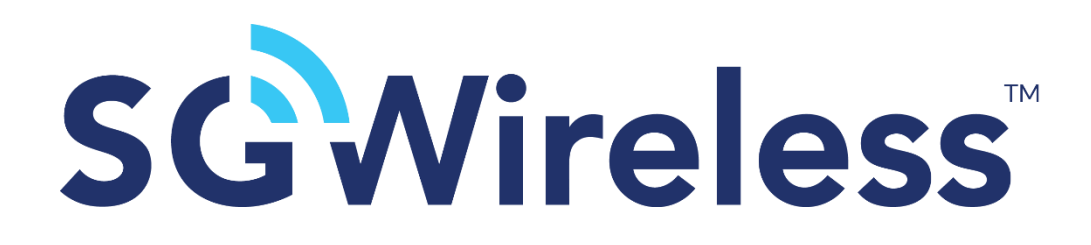

# SGW6008 BLE WiFi Gateway

User Manual

Version 1.1

### **1. Introduction**

The SGW6008 is a Bluetooth Low Energy <sup>®</sup> (BLE) to Wi-Fi connectivity gateway without using smartphones or apps. This robust gateway collects data from BLE sensors or devices, and sends to the local server or remote cloud server by HTTPS & MQTTS protocols with TLS1.2 standard over Wi-Fi. A connected solution for the SGW8130 BLE sensor tag and SGW111X BLE module, the SGW6008 enables hassle-free real time remote monitoring or asset tracking for IoT applications

### 2. Features

- SGW1010 BLE module
- Operating system: Amazon FreeRTOS
- o 2.4GHz 802.11 b/g/n WiFi
- Protocol: TCP/HTTPS/MQTTS/TLS1.2
- o LED status indicators Power, WiFi & BLE
- Button: AP mode for Wi-Fi configuration and Gateway provisioning
- Power Input: 1A @5V DC, micro-USB interface
- o Dimension: 66.75mm x 65.75mm x 23.5mm
- Operating temperature: -10°C to 60°C

### **3. Applications**

- o Industrial mesh networks
- Industrial smart lighting
- Smart logistics and transportation
- Smart devices for connected homes
- Smart city infrastructure

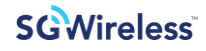

## 4. Block Diagram

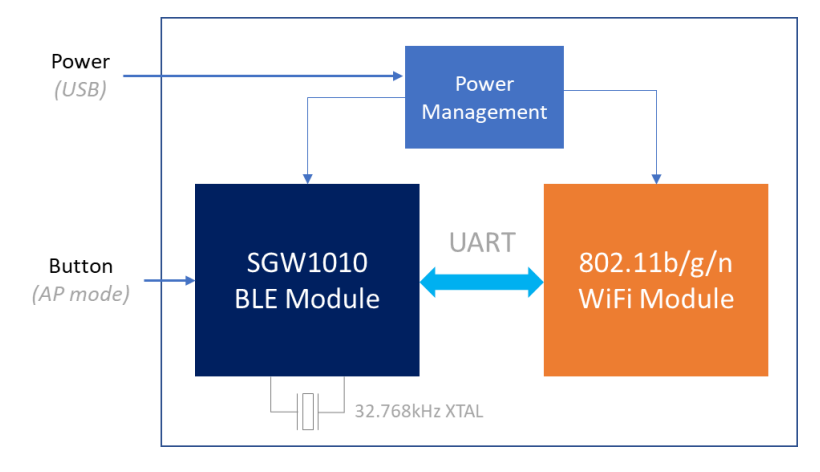

Below (Fig.1) is the block diagram of the SGW6008 BLE WiFi Gateway.

Figure 1. SGW6008 BLE WiFi Gateway Block Diagram

### 5. SGW6008 BLE WiFi Gateway

User interface and connector available on the SGW6008 BLE WiFi Gateway are shown below (Figure 2)

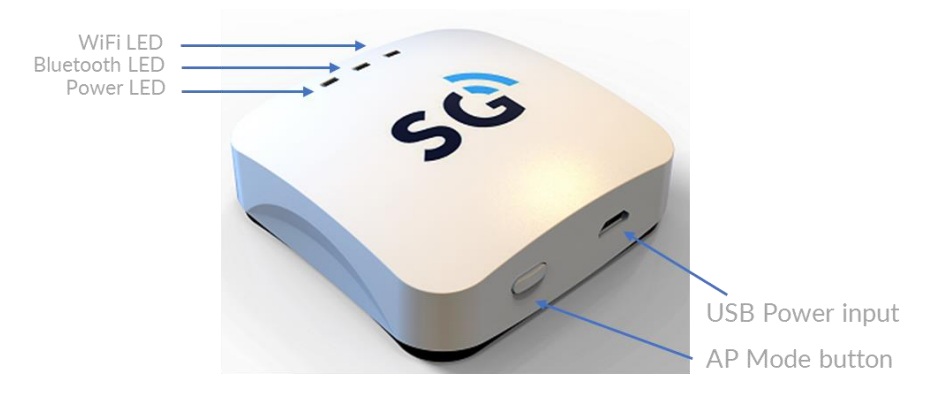

Figure 2. SGW6008 BLE WiFi Gateway

| Connector/Button | Description                                              |
|------------------|----------------------------------------------------------|
| USB              | Micro-USB, power input (5.0V DC, 1A)                     |
| Button           | AP mode for Wi-Fi configuration and Gateway provisioning |

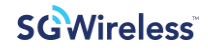

### Top LEDs present on the SGW6008 BLE WiFi Gateway indicates the following status:

|                                                                       | Power LED | Bluetooth LED | WFi LED  |
|-----------------------------------------------------------------------|-----------|---------------|----------|
| Normal Operation                                                      |           |               |          |
| Power-on                                                              | On        | -             | -        |
| Bluetooth Signal transmission                                         | On        | Blinking      | -        |
| WiFi Signal transmission                                              | On        | -             | Blinking |
| AP Mode Operation                                                     |           |               |          |
| AP mode, Not connected                                                | Blinking  | -             | Blinking |
| AP mode, connected                                                    | Blinking  | -             | On       |
| WiFi configuration success and<br>connected to SG Wireless IoT server | On        | -             | Blinking |

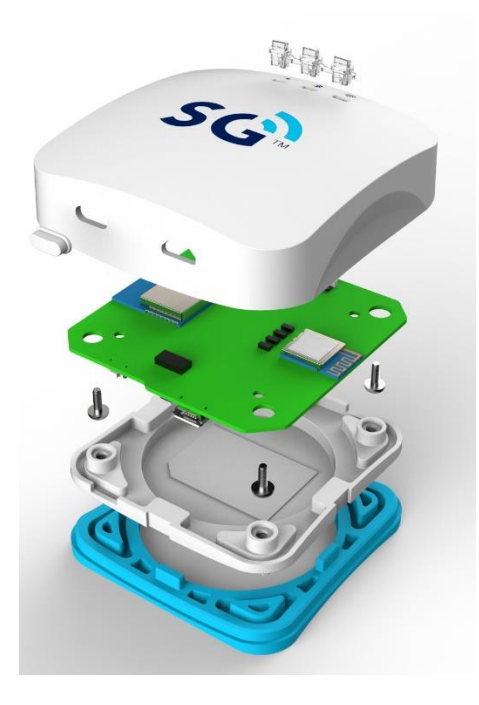

Figure 3. Internal Structure of SGW6008

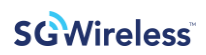

# 6. Electrical Specifications

| Absolute Maximum Rating |               |
|-------------------------|---------------|
| Power supply            | 5.5V DC       |
| Storage temperature     | -20°C to 80°C |

| Recommended Operating Conditions |               |  |  |
|----------------------------------|---------------|--|--|
| Power supply                     | 5.0V DC       |  |  |
| Operating temperature            | -10°C to 60°C |  |  |

| BLE RF Performance          |                               |
|-----------------------------|-------------------------------|
| Radio Operating Frequencies | 2402MHz ~ 2480MHz             |
| Radio On-Air Data Rate      | 1Mbps, 2Mbps                  |
| Maximum Transmit Power      | 10+/-2dBm                     |
| Antenna                     | Onboard PCB Antenna           |
| Range                       | Up to 200 meters (open space) |

| WiFi Performance            |                                                                                    |
|-----------------------------|------------------------------------------------------------------------------------|
| Wireless Standard           | IEEE 802.11b/g/n (single stream)                                                   |
| Radio Operating Frequencies | US band: Channel 1-11<br>EU band: Channel 1-13                                     |
| Radio On-Air Data Rate      | IEEE 802.11b, 1-11Mbps<br>IEEE 802.11g, 6-54Mbps<br>IEEE 802.11n(2.4GHz), 72.2Mbps |
| Maximum Transmit Power      | 17+/-2dBm                                                                          |
| Antenna                     | Onboard PCB Antenna                                                                |
| Security                    | WPA/WPA2                                                                           |
| Encryption                  | WEP/TKIP/AES                                                                       |

### 7. Getting Started

#### 7.1 Wi-Fi Configuration and Provisioning of SGW6008

Wi-Fi configuration and gateway provisioning process must be finished first in order to use the functionalities of the SGW6008.

- 1. Power-up the SGW6008 BLE WiFi Gateway with micro-USB cable.
- 2. Connect the gateway with your computer or mobile device.
  - a. SSID of the SGW6008 BLE WiFi Gateway: "SGW6008\_AA:BB:CC:DD:EE:FF"
  - b. Default password of the SGW6008 BLE WiFi Gateway: "SGWireless\_23\$"
- 3. Launch your Internet browser, and go to the following web address: <u>http://192.168.4.1</u>

|                                                                                                    | × +                     |                                     |                                              |               |         | - 0     |   |
|----------------------------------------------------------------------------------------------------|-------------------------|-------------------------------------|----------------------------------------------|---------------|---------|---------|---|
| - > C (i) Not secu                                                                                                    | ıre   192.168.4.1       |                                     |                                              |               | Q       | 🕒 Guest |   |
| SGWireless<br>ovisioning Status:<br>t provisioned                                                                                                    | BLE Gatew               | vay C                               | onfigurati                                   | on            |         |         |   |
|                                                                                                    |                         | Wi-F                                | i Configuratio                               | n             |         |         |   |
| ot SSID                                                                                                    | Password                | DHCP                                | IP                                           | Mask          |         | DNS     | _ |
|                                                                                                    | ĺ                       | No 🔻                                | 0.0.0.0                                      | 0.0.0         | 0.0.0.0 |         |   |
|                                                                                                    | İ                       | No 🔻                                | 0.0.0.0                                      | 0.0.00        | 0.0.0.0 |         |   |
| 2                                                                                                    |                         | No 🔻                                | 0.0.0.0                                      | 0.0.00        | 0.0.0   |         | _ |
| 3                                                                                                    |                         | No 🔻                                | 0.0.0.0                                      | 0.0.0         | 0.0.0.0 |         |   |
| 4                                                                                                    |                         | No 🔻                                | 0.0.00                                       | 0.0.0         | 0.0.0.0 |         |   |
|                                                                                                    |                         |                                     |                                              |               |         |         |   |
|                                                                                                    |                         | Gatev                               | vay Provisioni                               | ing           |         |         |   |
| ease fill out the following fie                                                                                                    | elds about your informa | Gatev<br>ation of Se                | <b>vay Provisioni</b><br>GW IoT Platform acc | ing<br>count: |         |         |   |
| ease fill out the following fie                                                                                                    | elds about your inform  | Gatev<br>ation of S                 | <b>vay Provisioni</b><br>GW IoT Platform acc | ing<br>count: |         |         |   |
| ease fill out the following fie<br>count Information<br>iername                                                                                                    | elds about your inform  | Gatev<br>ation of St                | <b>vay Provisioni</b><br>GW IoT Platform acc | ing<br>count: |         |         |   |
| ease fill out the following fie<br>count Information<br>ername<br>ername of SGW IoT Platform                                                                                                    | elds about your informa | Gatev<br>ation of St                | vay Provisioni<br>GW IoT Platform acc        | ing<br>count: |         |         |   |
| ease fill out the following fie<br>count Information<br>emame of SGW IoT Platform<br>ssword                                                                                                    | elds about your inform: | Gatev<br>ation of So                | <b>vay Provisioni</b><br>GW IoT Platform acc | ing<br>count: |         |         |   |
| ease fill out the following fie<br>count Information<br>ername<br>ername of SGW IoT Platform<br>SSWord<br>ssword of SGW IoT Platform                                                                                                    | elds about your inform  | Gatev<br>ation of Si                | <b>Vay Provisioni</b><br>GW IoT Platform acc | ing<br>count: |         |         |   |
| ease fill out the following fie<br>count Information<br>enname<br>enname of SGW IoT Platform<br>ssword of SGW IoT Platform<br>teway Information                                                                                                    | elds about your inform  | Gatev<br>ation of S<br>]            | vay Provisioni<br>GW IoT Platform acc        | ing<br>count: |         |         |   |
| ease fill out the following fie<br>count Information<br>ername<br>ername of SGW IoT Platform<br>ssword of SGW IoT Platform<br>steway Information<br>ime                                                                                                    | elds about your inform: | Gatev<br>ation of S                 | Vay Provisioni<br>GW IoT Platform acc        | ing<br>count: |         |         |   |
| ease fill out the following fie<br>count Information<br>ername<br>ername of SGW IoT Platform<br>Ssword of SGW IoT Platform<br>ssword of SGW IoT Platform<br>teway Information<br>ime<br>me of gateway                                                                                                | elds about your inform: | Gatev<br>ation of Si                | Vay Provisioni<br>GW IoT Platform acc        | ing<br>count: |         |         |   |
| ease fill out the following fit<br>count Information<br>emame of SGW IoT Platform<br>ssword of SGW IoT Platform<br>teway Information<br>ime<br>me of gateway<br>cation                                                                                                    | elds about your inform  | Gatev<br>ation of S                 | Vay Provisioni<br>GW IoT Platform acc        | ing<br>count: |         |         |   |
| ease fill out the following fit<br>count Information<br>emame of SGW IoT Platform<br>ssword of SGW IoT Platform<br>iteway Information<br>ime<br>me of gateway<br>cation<br>cation of gateway                                                                                                    | elds about your inform  | Gatew<br>ation of St<br>]<br>]      | Vay Provisioni<br>GW IoT Platform acc        | ing<br>count: |         |         |   |
| ease fill out the following fit<br>count Information<br>ername of SGW IoT Platform<br>sword of SGW IoT Platform<br>sword of SGW IoT Platform<br>teway Information<br>ime<br>me of gateway<br>cation<br>cation of gateway<br>escription                                                               | elds about your inform  | Gatev<br>ation of Si<br>]<br>]<br>] | vay Provisioni                               | ing<br>count: |         |         |   |
| ease fill out the following fit<br>count Information<br>ername of SGW IoT Platform<br>sword<br>sword of SGW IoT Platform<br>ateway Information<br>me of gateway<br>cation<br>cation<br>escription<br>scription of gateway                                                                            | elds about your inform  | Gatev<br>ation of Si<br>]<br>]<br>] | vay Provisioni                               | ing<br>count: |         |         |   |
| ease fill out the following fit<br>count Information<br>ername of SGW IoT Platform<br>ssword<br>ssword SGW IoT Platform<br>iteway Information<br>iteway Information<br>iteway Information<br>sciption<br>scription<br>scription of gateway<br>tart Provisioning                                      | elds about your inform  | Gatev<br>ation of Sr<br>]<br>]<br>] | Vay Provisioni<br>GW IoT Platform acc        | ing<br>count: |         |         |   |
| ease fill out the following fit<br>count Information<br>ername of SGW IoT Platform<br>assword<br>ssword SGW IoT Platform<br>teway Information<br>intervay Information<br>intervay Information<br>cation<br>cation of gateway<br>cation<br>scription<br>scription<br>scription<br>scription f gateway | elds about your inform  | Gatev<br>ation of Si<br>]<br>]<br>] | vay Provisioni                               | ing<br>count: |         |         |   |
| ease fill out the following fit<br>count Information<br>ername of SGW IoT Platform<br>sword of SGW IoT Platform<br>sword of SGW IoT Platform<br>iteway Information<br>ime<br>me of gateway<br>cation<br>cation of gateway<br>scription<br>scription<br>tart Provisioning                             | elds about your inform  | Gatev<br>ation of Si<br>]<br>]      | vay Provisioni                               | ing<br>count: |         |         |   |

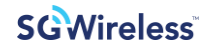

#### Wi-Fi configuration procedures:

4. Press "Scan" button in main page to scan for available Wi-Fi Access points in the area.

| SGW6008 BLE Gateway | × +                     |         |             |          |          | - 🗆 X     |
|---------------------|-------------------------|---------|-------------|----------|----------|-----------|
| ← → C ① Not se      | cure   192.168.4.1/scar | n.shtml |             |          |          | Q Guest : |
| SGWireless          | BLE Gate                | way (   | Configur    | ation    |          |           |
|                     |                         | Wi-F    | i Access po | pints    |          |           |
| SSID                | Security                | RSSI    | Channel     | Password | Action   |           |
| SMobile             | Open                    | -49     | 6           |          | -        |           |
| SGW_DEV             | Secured                 | -50     | 13          |          | +        |           |
| SeasonMobile        | Open                    | -51     | 6           |          | -        |           |
| SGuest              | Open                    | -52     | 6           |          | <u> </u> |           |
| SeasonHK            | Secured                 | -54     | 5           |          | +        |           |
| SGuest              | Open                    | -58     | 11          |          | -        |           |
| SeasonMobile        | Open                    | -58     | 11          |          | -        |           |
|                     |                         |         |             |          |          |           |
|                     |                         |         |             |          |          |           |
|                     |                         |         |             |          |          |           |
|                     |                         |         | ļ           |          |          |           |
|                     |                         | _       |             |          |          |           |
|                     |                         |         |             |          |          |           |
| Back Rescan         |                         |         |             |          |          |           |

5. Enter the password for target Wi-Fi access point and press "+" in Action.

|       |   | - |   |          |     |         |         |          |          | +             | ×           | V6008 BLE Gateway | SGW60                           |
|-------|---|---|---|----------|-----|---------|---------|----------|----------|---------------|-------------|-------------------|---------------------------------|
| Guest | 9 | ( | Q |          |     |         |         |          | n.shtml  | .168.4.1/scan | e   192     | C 🛈 Not secur     | $\leftrightarrow$ $\rightarrow$ |
|       |   |   |   |          |     | ation   | igura   | Conf     | way (    | E Gate        | BLI         | Wireless          | SG                              |
|       |   |   |   |          |     | ints    | ess poi | i Acce   | Wi-F     |               |             |                   |                                 |
|       |   |   |   | Action   | ord | Passwor | el      | Chann    | RSSI     | Security      |             | SSID              |                                 |
|       |   |   |   | 1.       |     |         | -i      | 6        | -49      | n             | Oper        |                   | SMobile                         |
|       |   |   |   | +        |     |         |         | 13       | -50      | ured          | Secu        | V                 | SGW_DEV                         |
|       |   |   |   | 1 •      |     |         |         | 6        | -51      | n             | Oper        | obile             | SeasonMobi                      |
|       |   |   |   | <u> </u> |     |         |         | 6        | -52      | n             | Oper        |                   | SGuest                          |
|       |   |   |   | +        |     | ч       |         | 5        | -54      | ured          | Secu        | к                 | SeasonHK                        |
|       |   |   |   | 1 ·      |     |         |         | 11       | -58      | n             | Oper        |                   | SGuest                          |
|       |   |   |   | · ·      |     |         |         | 11       | -58      | n             | Oper        | obile             | SeasonMob                       |
|       |   |   |   |          |     |         |         |          |          |               |             |                   | -                               |
|       |   |   |   |          |     |         |         |          |          |               |             |                   | -                               |
|       |   |   |   | <u> </u> |     |         |         |          | <u> </u> |               | _ <u>Ļ_</u> |                   |                                 |
|       |   |   |   | <u> </u> |     |         |         | <u> </u> | <u> </u> |               |             |                   | <u> </u>                        |
|       |   |   |   |          |     |         |         |          |          |               |             |                   |                                 |
|       |   |   |   |          |     |         |         |          |          |               |             |                   |                                 |
|       |   |   |   |          |     |         |         |          | 1        |               |             | Rescan            | Back F                          |

6. Press "OK" to confirm the setting in the Popup windows as shown below:

| 192.168.4.1 says<br>Please verify if the following information is correct:<br>SSID:[SeasonHK]<br>Security:[Secured]<br>RSSI:[-55]<br>Channel:[5]<br>Password:[********* | ОК     |
|----------------------------------------------------------------------------------------------------|--------|
| 192.168.4.1 says<br>Add [SeasonHK] to Gateway Wi-Fi list?<br>OK                                                                                                    | Cancel |

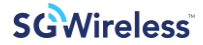

7. If static IP is preferred, select "No" for DHCP and enter the IP address, Subnet Mask and DNS of the WiFi access point in the WI-FI configuration table. Press "Save Wifi Setting" button to update the setting.

\* The "High Priority Slot" represents which saved SSID is the highest priority to connect with.

| ٢                     | SGW6008 BLE Gateway                             | ×          | +       |              |                                 |         |         | -   |       | × |
|-----------------------|-------------------------------------------------|------------|---------|--------------|---------------------------------|---------|---------|-----|-------|---|
| ←                     | → C ③ Not secu                                  | ire   192. | 168.4.1 |              |                                 |         | Q       | Θ   | Guest | : |
| S(<br>Provi<br>Not pr | Sioning Status:<br>ovisioned                    | BLE        | Gatewa  | ay C<br>Wi-F | onfiguratior<br>i Configuration | 1       |         |     |       |   |
| Slot                  | SSID                                            | Pa         | ssword  | DHCP         | IP                              | Mask    |         | DNS |       |   |
| 0                     | SeasonHK                                        | •••••      |         | Yes 🔻        | 0.0.0.0                         | 0.0.0.0 | 0.0.0.0 |     |       |   |
| 1                     |                                                 |            |         | Yes 🔻        | 0.0.0.0                         | 0.0.0.0 | 0.0.0.0 |     |       |   |
| 2                     |                                                 |            |         | No 🔻         | 0.0.0.0                         | 0.0.0.0 | 0.0.0.0 |     |       |   |
| 3                     |                                                 |            |         | No 🔻         | 0.0.0.0                         | 0.0.0.0 | 0.0.0.0 |     |       |   |
| 4                     |                                                 |            |         | No 🔻         | 0.0.0.0                         | 0.0.0.0 | 0.0.0.0 |     |       |   |
| High<br>Sav<br>Sca    | Priority Slot: None  ve Wifi Setting an Restart |            |         |              |                                 |         |         |     |       |   |

*Gateway provisioning procedures:* 

8. Fill in the SGW IoT Platform account and gateway information, then select "Start Provisioning".

|                                           | Cutono                    | , reveloring            |  |
|-------------------------------------------|---------------------------|-------------------------|--|
| Please fill out the following fields abou | t your information of SGV | V IoT Platform account: |  |
| Account Information                       |                           |                         |  |
| Username                                  |                           |                         |  |
| sgwireless@sg-iot.com                     |                           |                         |  |
| Password                                  |                           |                         |  |
|                                           |                           |                         |  |
| Gateway Information                       |                           |                         |  |
| lame                                      |                           |                         |  |
| SGW BLE Gateway                           |                           |                         |  |
| ocation                                   |                           |                         |  |
| Hong Kong                                 |                           |                         |  |
| Description                               |                           |                         |  |
| SGW6008 BLE Gateway                       |                           |                         |  |
| Start Provisioning                        |                           |                         |  |
|                                           |                           |                         |  |
|                                           |                           |                         |  |
|                                           |                           |                         |  |

9. Press "OK" to the prompt shown as below.

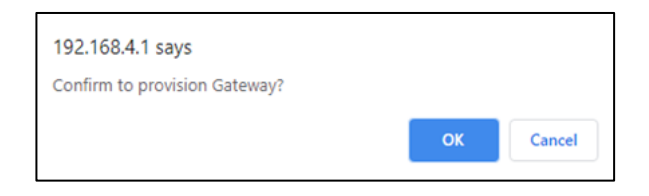

10. Upon confirmation, the gateway will exit AP mode and start the provisioning with SGW IoT Backend server. During the process, the configuration web page will be directed to SG IoT Website. Please make sure your PC or mobile device has switched to networks with proper internet connection.

| SGWireless          | BLE Gateway Configuration                                       |
|---------------------|-----------------------------------------------------------------|
| Gateway restarts in | n progress. We will direct you to SGW IoT Website in 8 seconds. |
| Or you can access   | Litimmediately,                                                 |
| © Copyright 2020    | SG Wireless                                                     |

### 7.2 Edge Devices Provisioning

The SGW8130 BLE Sensor Tag can be connected to the SGW6008 BLE WiFi Gateway.

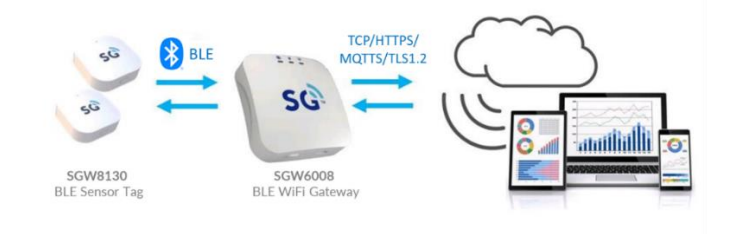

Provisioning procedures for edge devices SGW8130:

- 1. Log-in to SG Wireless IoT Dashboard
  - a. Visit SG IoT Dashboard Page: "https://www.sg-iot.com" and log-in
  - b. Click 'Gateway' and it will show all provisioned gateways. Select the target gateway to configure.

| Home          |                              | 7                              |                              |                                   |                               |                                             |
|---------------|------------------------------|--------------------------------|------------------------------|-----------------------------------|-------------------------------|---------------------------------------------|
| pð Gateways   |                              |                                |                              |                                   |                               |                                             |
| ]] Sites      | Search by name               |                                |                              |                                   |                               |                                             |
| Smart City    | (d) <sup>0</sup>             | (c)) 🗉                         |                              | ((ọ)) <sup>8</sup>                | ((ọ))                         |                                             |
| 👯 User Groups | BLE Gateway - Freda          | BLE Gateway                    | Mesh Gateway                 | SDK-RMW                           | SDK-SAC                       | SELFactory                                  |
| Customers     | HongKong                     | Sheldon<br>HorgKong            | HangKong                     | China-DongGuan                    | China-DongGuan                | UK Havant                                   |
| L Download    | //s =                        | (1) ···                        | (1) B                        | ((a)) B                           | ((-))                         | ((0))                                       |
| > Developer   |                              | 6.0                            | 6.0                          |                                   | ada                           | (14)                                        |
| ) Help        | SGW-BLE<br>SHK - Berls Table | SHK-BLE<br>SHK-Stanley's Table | SHK-IT<br>SHK-IT Server Room | SHK-Office<br>SHK-Stanley's Table | SMM-Office<br>Malaysia-Penang | SMX-Factory<br>Mexico-Reynosa<br>Tamaulipas |

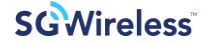

- 2. Search and Connect Edge Device
  - a. Click 'SEACH NEW BLE' to search for nearby edge devices SGW8130.

| 2 | 1 Paired<br>Devices |
|---|---------------------|
|   | Setting             |
|   |                     |
|   |                     |
|   |                     |
|   |                     |
|   |                     |
|   |                     |

b. Click the Green Discovered BLE device icon which is showing the Mac Address of your target edge device

| SHK-IT<br>SHK-IT Server Room<br>Status: Connected | 10.0.0.72<br>Internal IP | 1 Paired<br>Devices |
|---------------------------------------------------|--------------------------|---------------------|
| levices                                           |                          | Setting >           |
| BLE Devices                                       |                          |                     |
|                                                   |                          |                     |
| Search BLE Devices                                |                          |                     |
| Server Room<br>HHG                                |                          |                     |
| SEARCH NEW BLE                                    |                          |                     |
| 04-24:0c:5txb9:ba                                 |                          |                     |
|                                                   |                          |                     |

c. Fill in the information of the edge device (name, location, description)

| Connect BLE d4:24:0c:5b:b9:ba |              |  |
|-------------------------------|--------------|--|
| Name                          | SGW          |  |
| Location                      | USA          |  |
| Description                   | USA customer |  |
| ВАСК                          | SUBMIT       |  |

- d. Click "SUBMIT" to provision the edge device
- e. The registered edge device will be shown in the BLE Device's list

### 8. Getting Started

#### 8.1 CE Statement

#### **Regulatory Conformance (RED)**

Hereby, (SG Wireless Limited) declares that the radio equipment type (SGW6008) is in compliance with Directive 2014/53/EU.

(6

The full text of the EU declaration of conformity is available at the following website:

https://www.sgwireless.com

#### 8.2 FCC Statement

This device complies with part 15 of the FCC rules. Operation is subject to the following two conditions: (1) this device may not cause harmful interference, and (2) this device must accept any interference received, including interference that may cause undesired operation.

NOTE: The manufacturer is not responsible for any radio or TV interference caused by unauthorized modifications to this equipment. Such modifications could void the user's authority to operate the equipment.

NOTE: This equipment has been tested and found to comply with the limits for a Class B digital device, pursuant to part 15 of the FCC Rules. These limits are designed to provide reasonable protection against harmful interference in a residential installation. This equipment generates uses and can radiate radio frequency energy and, if not installed and used in accordance with the instructions, may cause harmful interference to radio communications. However, there is no guarantee that interference will not occur in a particular installation. If this equipment does cause harmful interference to radio or television reception, which can be determined by turning the equipment off and on, the user is encouraged to try to correct the interference by one or more of the following measures:

- Reorient or relocate the receiving antenna.
- Increase the separation between the equipment and receiver.
- Connect the equipment into an outlet on a circuit different from that to which the receiver is connected.
- Consult the dealer or an experienced radio/TV technician for help

• This device and its antenna(s) must not be co-located or operating in conjunction with any other antenna or transmitter.

#### 8.3 IC Statement

This device complies with RSS-247 of Industry Canada. Operation is subject to the following two conditions: (1) this device may not cause harmful interference, and (2) this device must accept any interference received, including interference that may cause undesired operation.

Le présent appareil est conforme aux CNR d'Industrie Canada applicables aux appareils radio exempts de licence. L'exploitation est autorisée aux deux conditions suivantes : (1) l'appareil ne doit pas produire de brouillage, et (2) l'utilisateur de l'appareil doit accepter tout brouillage radioélectrique subi, même si le brouillage est susceptible d'en compromettre le fonctionnement.

This Class B digital apparatus complies with Canadian ICES-003.

Cet appareil numérique de la classe B est conforme à la norme NMB-003 du Canada.

#### 8.4 RF Exposure Information and Statement

This equipment complies with FCC and IC radiation exposure limits set forth for an uncontrolled environment. This equipment should be installed and operated with minimum distance of 20 cm between the radiator and your body. This transmitter must not be co-located or operating in conjunction with any other antenna or transmitter.

### 9. Revision History

| Revision | Date         | Description                                                          |
|----------|--------------|----------------------------------------------------------------------|
| 1.0      | 9 Mar, 2020  | 1 <sup>st</sup> Official release                                     |
| 1.1      | 27 Mar, 2020 | Updated the WiFi configuration, gateway and tag provisioning section |

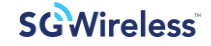

#### Contact us:

Home Page: www.sgwireless.com

#### LinkedIn:

https://www.linkedin.com/company/ sgwireless/

Twitter: @sgwirelessIoT Information in this document is provided solely to enable authorized users or licensees of SG Wireless products.

Do not make printed or electronic copies of this document, or parts of it, without written authority from SG Wireless.

SG Wireless reserves the right to make changes to the products and information herein without further notice. SG Wireless makes no warranty, representation or guarantee regarding the suitability of its products for any particular purpose, nor does SG Wireless assume any liability arising out of the application of any product and specifically disclaims any and all liability, including without limitation consequential or incidental damages. SG Wireless does not convey any license under its patent rights nor the rights of others. SG Wireless products may not be used in life critical equipment, systems or applications where failure of such equipment, system or application would cause bodily injury or death. SG Wireless sells products pursuant to standard Terms and Conditions of Sale which may be found at <u>https://www.sgwireless.com/page/terms</u>.

SG Wireless may refer to other SG Wireless documents or third-party products in this document and users are requested to contact SG Wireless or those third parties for appropriate documentation.

SG Wireless<sup>™</sup> and the SG and SG Wireless logos are trademarks and service marks of SG Wireless Limited. All other product or service names are the property of their respective owners.

© 2020 SG Wireless Limited. All rights reserved.